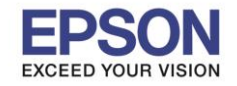

#### <u>วิธีการกำหนดค่า IP Address แบบขั้นสูงที่เครื่องพิมพ์</u>

หากเครื่องพิมพ์ได้รับ IP Address มาจากราวเตอร์แล้ว แต่ต้องการตั้งค่า IP Address ที่ได้รับมาแบบ Auto ให้เป็นแบบ Manual ผ่านหน้าเครื่องพิมพ์สามารถทำได้ ดังนี้

1. ไปที่หัวข้อ Settings หรือ การตั้งค่า แล้วกดปุ่ม OK

### <u>หน้าจอสำหรับเมนูภาษาอังกฤษ</u>

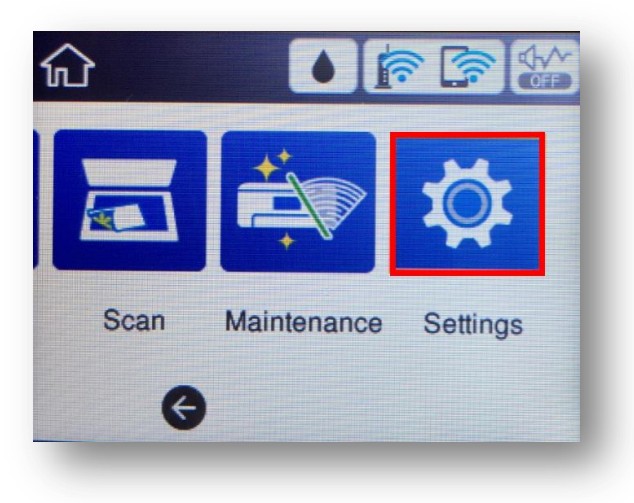

<u>หน้าจอสำหรับเมนูภาษาไทย</u>

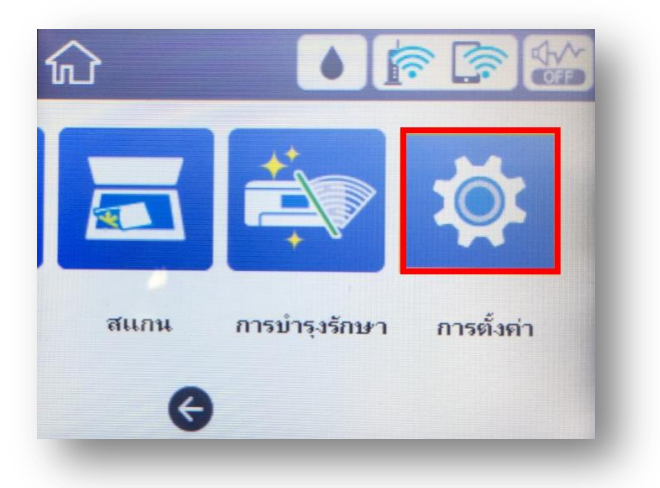

2. 0ไปที่หัวข้อ General Settings หรือ การตั้งค่าทั่วไป แล้วกดปุ่ม OK

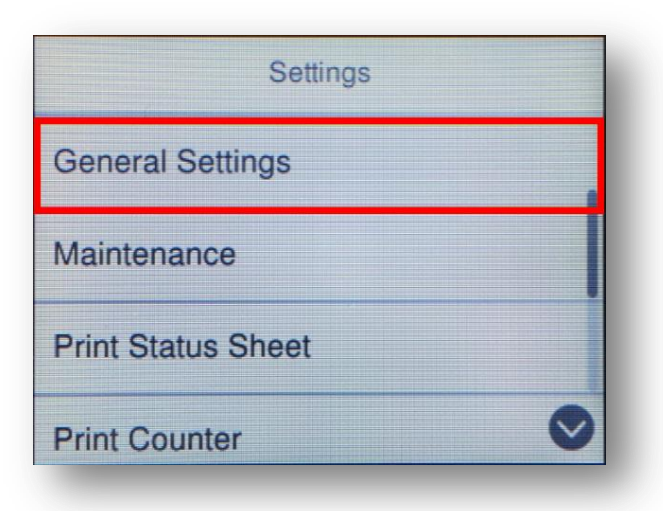

| การตั้งค่า       |   |
|------------------|---|
| การตั้งค่าทั่วไป |   |
| การบำรุงรักษา    |   |
| พิมพ์แผ่นสถานะ   |   |
| ตัวนับการพิมพ์   | 0 |

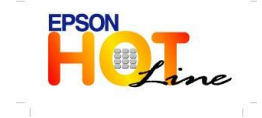

สอบถามข้อมูลการใช้งานผลิตภัณฑ์และบริการ โทร.0-2685-9899

- เวลาทำการ : วันจันทร์ ศุกร์ เวลา 8.30 17.30 น.ยกเว้นวันหยุดนักขัตฤกษ์
- www.epson.co.th

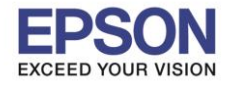

: วิธีการกำหนดค่า IP Address แบบขั้นสูง หรือ Set IP แบบ Manual ผ่านหน้าเครื่องพิมพ์ : L6160,L6170

### 3. ไปที่หัวข้อ Network Settings หรือ การตั้งค่าเครือข่าย แล้วกดปุ่ม OK

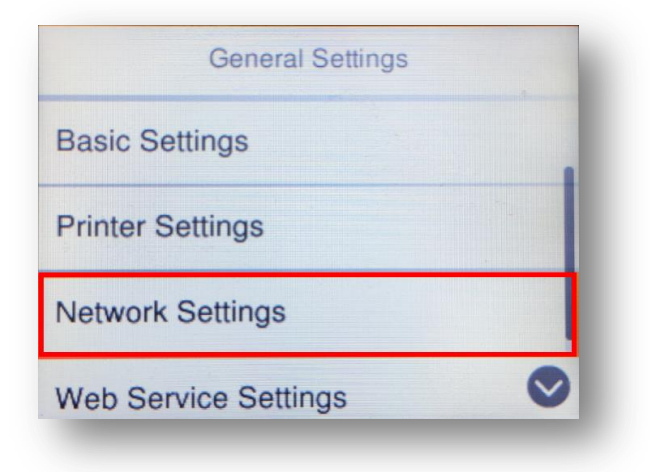

| การตั้งต่าทั่วไป       |   |
|------------------------|---|
| การตั้งค่าพื้นฐาน      |   |
| การตั้งถ่าเครื่องพิมพ์ |   |
| การตั้งล่าเครือข่าย    |   |
| การตั้งค่าบริการเว็บ   | 0 |

# 4. ไปที่หัวข้อ Advanced หรือ ขั้นสูง แล้วกดปุ่ม OK

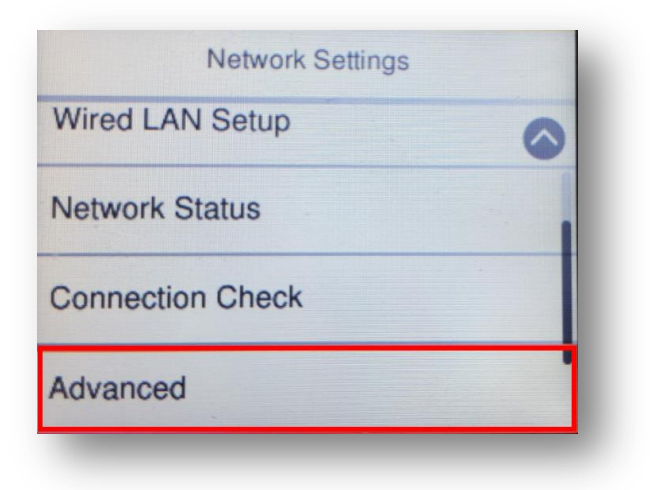

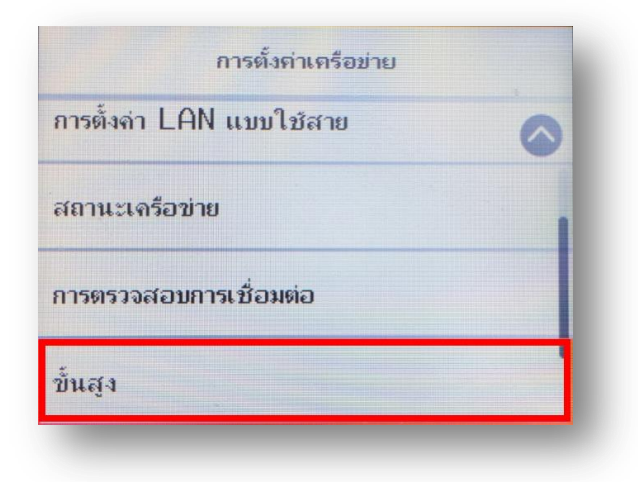

# 5. ไปที่หัวข้อ TCP/IP แล้วกดปุ่ม OK

| Advanced     | ขั้นสูง             |
|--------------|---------------------|
| Device Name  | ชื่ออุปกรณ์         |
| TCP/IP       | TCP/IP              |
| Proxy Server | พรือกซึ่เซิร์ฟเวอร์ |
| Pv6 Address  | IPv6 แอดเดรส        |

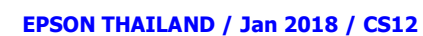

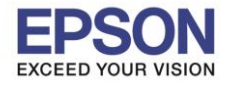

6. กดปุ่ม OK ที่หัวข้อ Obtain IP Address เพื่อเปลี่ยนจาก Auto เป็น Manual

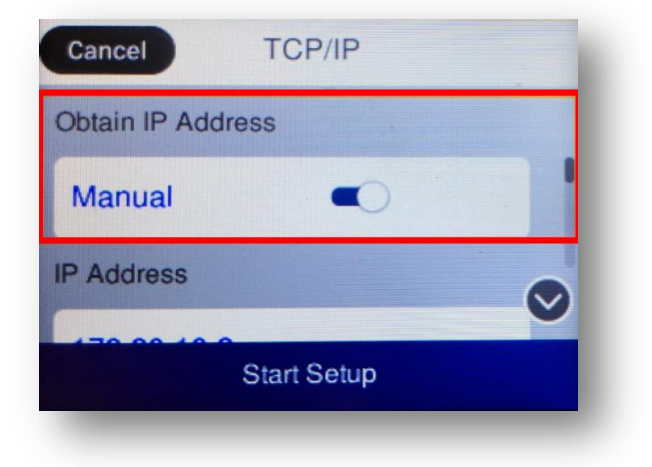

|                | เริ่มการตั้งค่า |   |
|----------------|-----------------|---|
| ที่อยู่ IP     | (               | 9 |
| กำหนดเอง       | •               |   |
| รับ IP แอดเดรส |                 |   |
| ยกเลิก         | TCP/IP          |   |

7. เลื่อนลงไปที่ Start Setup หรือ เริ่มการตั้งค่า แล้วกดปุ่ม OK

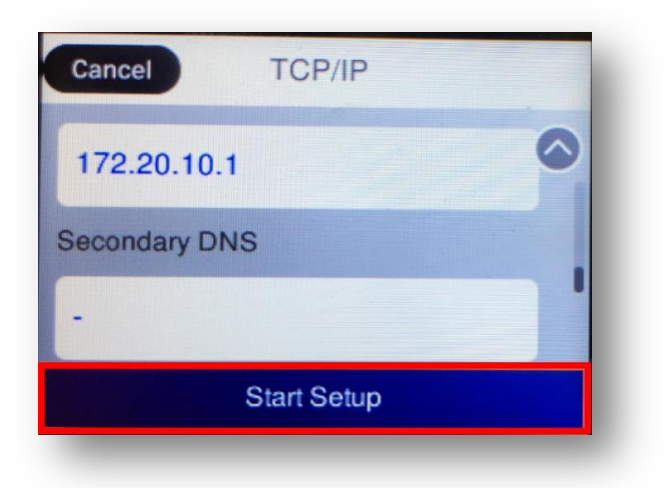

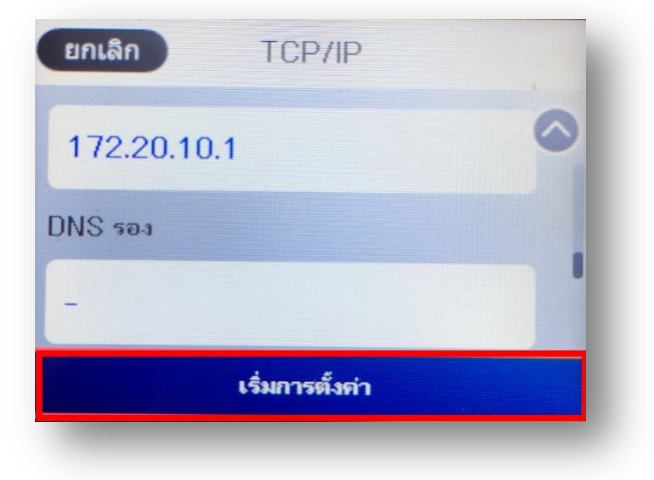

8. จะแสดงหน้าจอ Setting up หรือ กำลังตั้งค่า

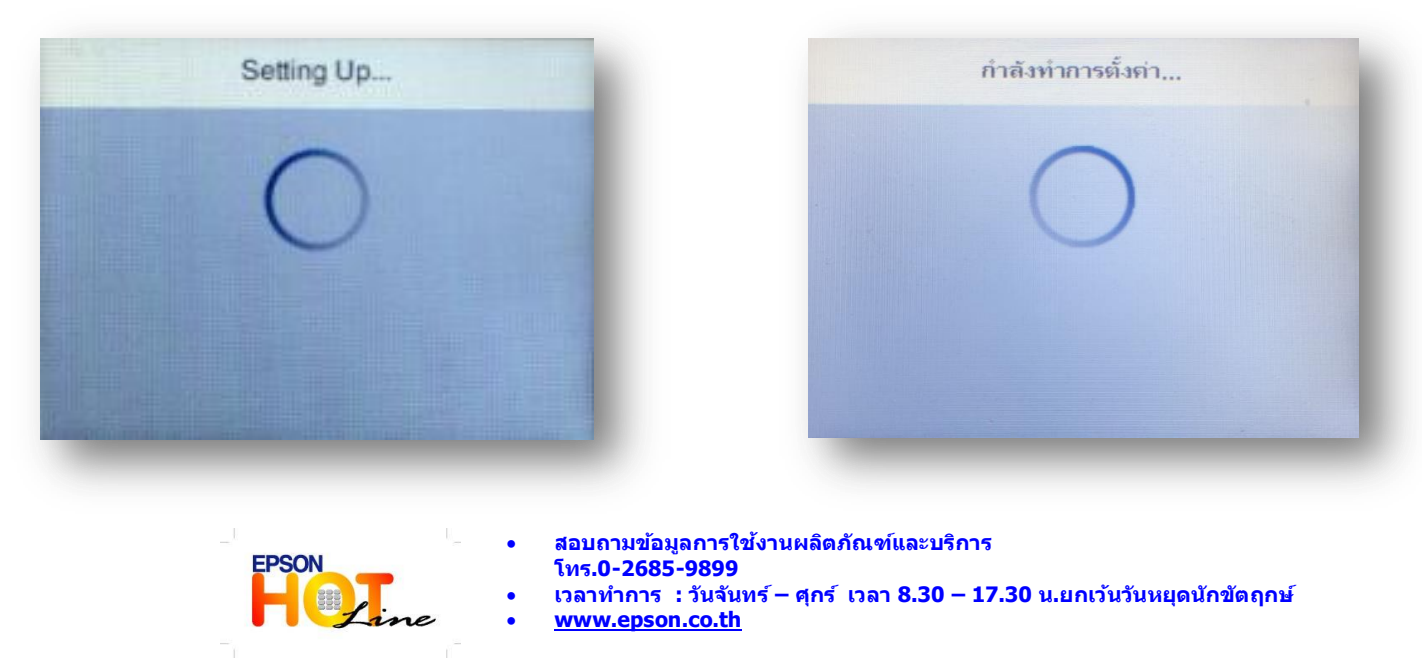

EPSON THAILAND / Jan 2018 / CS12

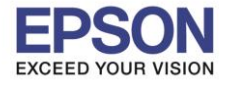

หัวข้อ : วิธีการกำหนดค่า IP Address แบบขั้นสูง หรือ Set IP แบบ Manual ผ่านหน้าเครื่องพิมพ์ รองรับปริ้นเตอร์รุ่น : L6160,L6170

9. แสดงหน้าจอ Setup Complete หรือ ตั้งค่าเรียบร้อยแล้ว กด Close หรือ ปิด

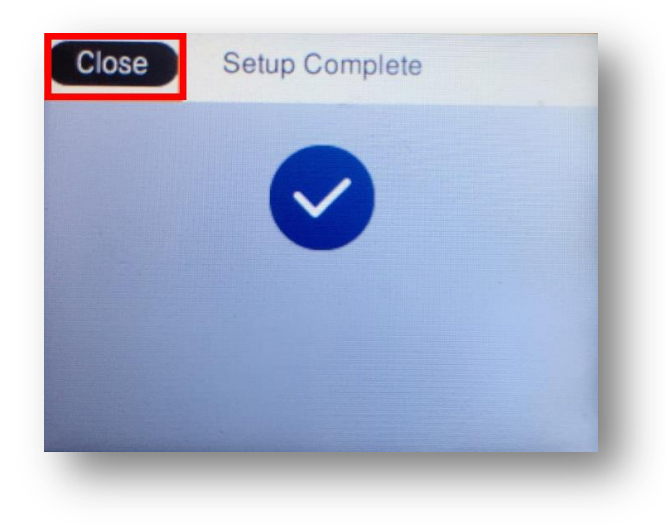

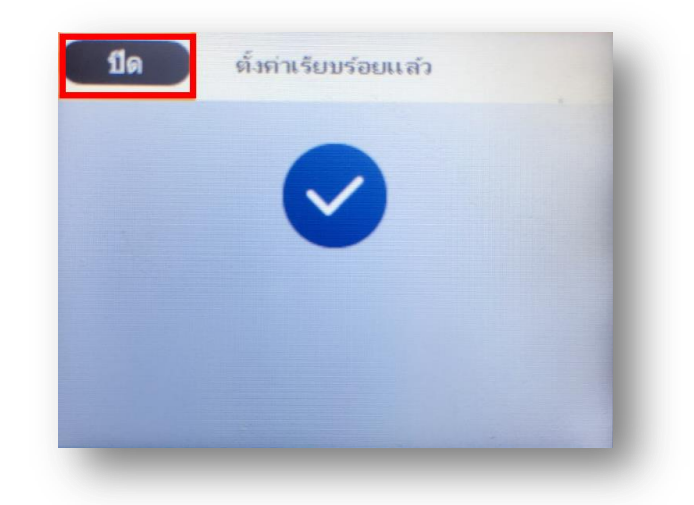

10. จากนั้นให้กดย้อนกลับมาที่เมนูหลักเพื่อเริ่มการใช้งาน

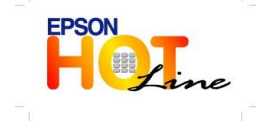

สอบถามข้อมูลการใช้งานผลิตภัณฑ์และบริการ โทร.0-2685-9899 เววาร (วันวันชร์ - สุดร์ เววา 8.20 - 17.3

- 💿 เวลาทำการ :วันจันทร์ ศุกร์ เวลา 8.30 17.30 น.ยกเว้นวันหยุดนักขัตฤกษ์
- www.epson.co.th